## École nationale supérieure d'architecture Versailles

## Réinscription à l'ÉNSA Versailles

Munissez-vous de :

- Votre attestation d'assurance responsabilité civile
- Votre carte bancaire
- Le téléphone portable associé à la validation du paiement par carte bancaire

Pour des raisons de compatibilité, l'inscription est à faire depuis un ordinateur et non un smartphone, une tablette ou un chromebook.

## Inscription en ligne

- 1. Connectez-vous à votre espace étudiant Taïga
- 2. Vérifiez que l'année de travail (en bas à gauche) est bien 2023-2024.
- 3. Dans le menu sur la barre de gauche, sélectionnez « Année 2023-2024 » puis « Inscription en ligne »
- 4. Vérifiez attentivement les informations pré-remplies (formation et année de cursus, tarif) et validez.
- 5. Dans le bas de la page, vérifiez vos coordonnées de contact puis valider.
- 6. Paiement de votre inscription :
- <u>Étudiant.e.s boursier.e.s</u> :
  - > Cliquez sur « confirmer une inscription sans frais à débourser »
  - Dans le menu sur la barre de gauche sélectionnez « Personnel » puis « Fichiers personnels »

Téléversez votre notification conditionnelle de bourse pour 2023-2024.

- Retournez sur le menu « Année 2023-2024 » puis « Inscription en ligne »
- > Cliquez sur « confirmer une inscription sans frais à débourser »
- Étudiant.e.s non boursier.e.s :

> Le logiciel propose de réaliser un paiement : cliquer sur « Payer en ligne » pour régler par carte bancaire les droits d'inscription indiqués.

7. L'inscription en ligne a été effectuée. Si votre dossier est complet, votre certificat de scolarité sera disponible sur ce même portail sous 48h après paiement des droits d'inscription.